# Python Environment Set-up

Shuyue Jia

## **Python** for Machine Learning Particularly Deep Learning

- 近几年数据科学与大数据的发展直接促使Python编程语言作为大众化的主力编程语言,
- ► 主要原因是Python:

语法简单

各领域的Package十分充足

开发效率高

- ► 学习python基础: 廖雪峰Python
- Python需要安装的软件: <u>Anaconda</u>与<u>PyCharm</u>
- 建议先安装Anaconda,再安装PyCharm
- 注意:ML,DL,CV,NLP,ASR算法工程师主要用Python与C++,大数据工程师主要用Java,SQL,Python等。

Anaconda是管理Python环境environment和包package的一个软件

**环境(Virtual Environment)**: Python的各种版本,比如说Python 2.7 或者3.5, 3.6等等

包(Package):各种开源的包,咋们调用包中的函数来完成任务。

管理各种的Python环境与各种的包是一件非常麻烦的事情,但是我们有了 Anaconda这个软件,让我们对python的各种操作变得更容易了!

Anaconda What and why?

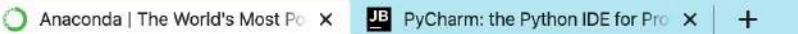

anaconda.com

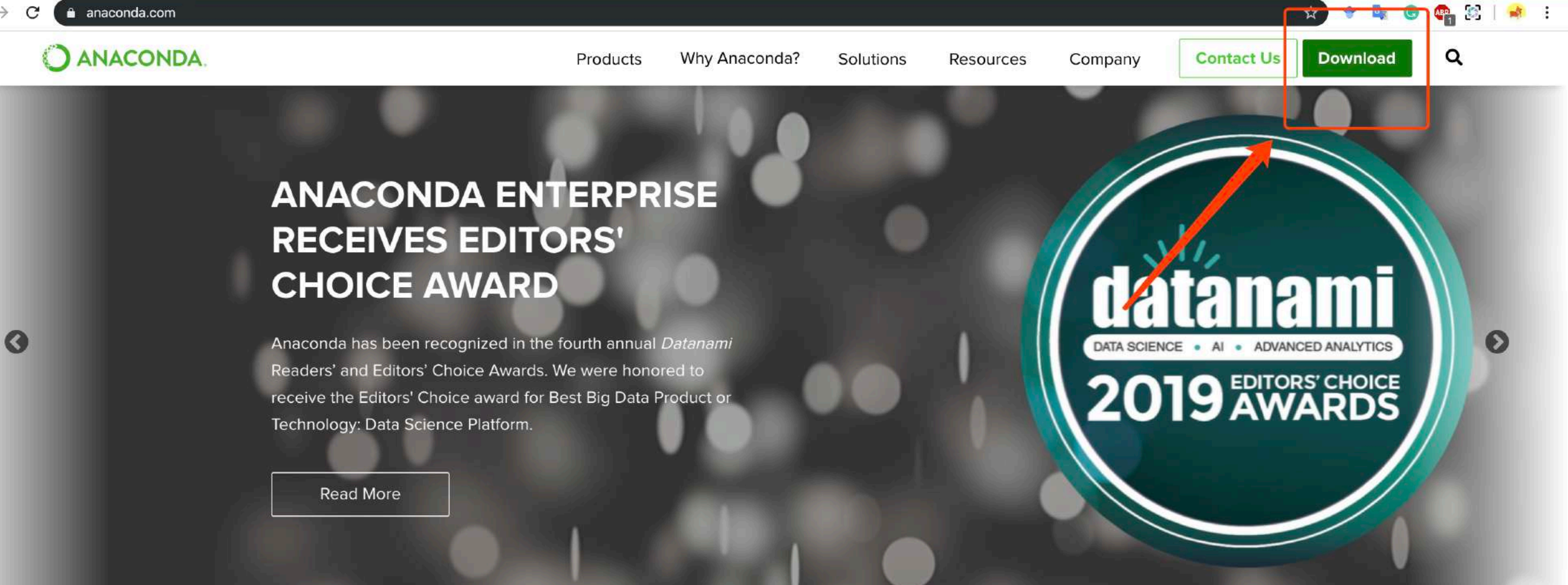

#### Solutions for Data Science Practitioners and Enterprise Machine Learning

#### Anaconda Distribution

The industry standard for open-source data science

Comparison of the second and the second second seco

#### Anaconda Enterprise

A full-featured platform for the machine learning life cycle

Deine data acience is have but acting machine largering

testing, and training on a single machine, enabling *individual data scientists* to:

- Quickly download 1,500+ Python/R data science packages
- Manage libraries, dependencies, and environments with Conda
- Develop and train machine learning and deep learning models with scikitlearn, TensorFlow, and Theano
- Analyze data with scalability and performance with Dask, NumPy, pandas, and Numba
- Visualize results with Matplotlib, Bokeh, Datashader, and Holoviews

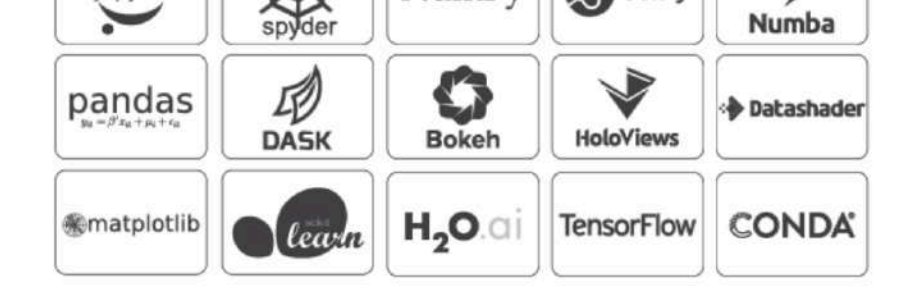

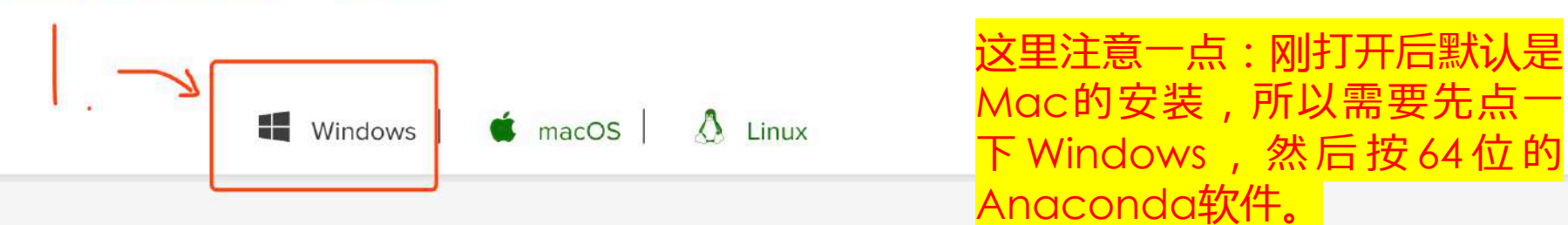

Anaconda 2019.10 for Windows Installer

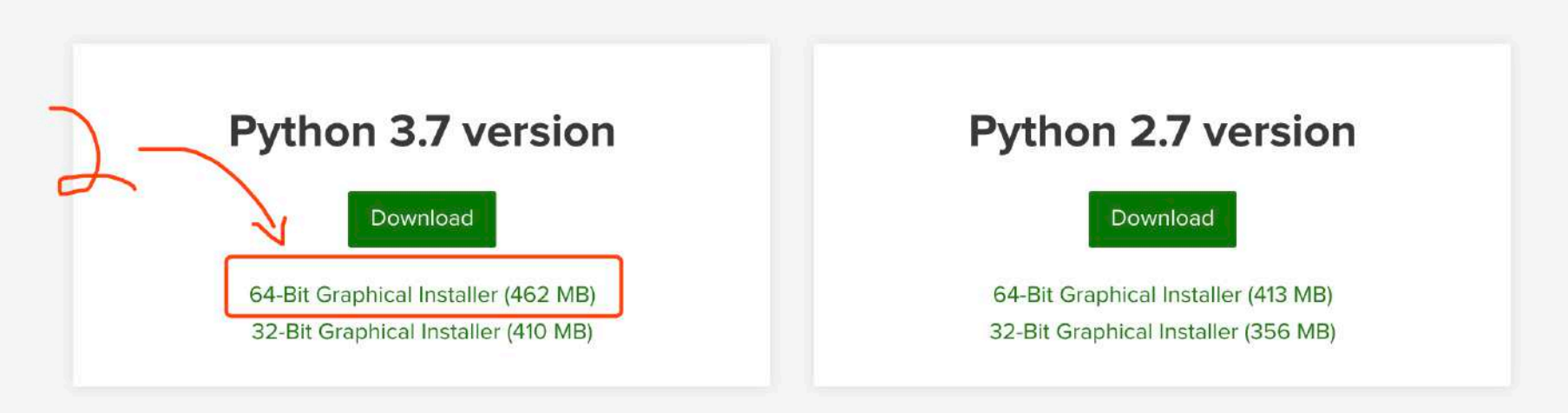

**Get Started with Anaconda Distribution** 

#### O Anaconda2 5.2.0 (64-bit) Setup

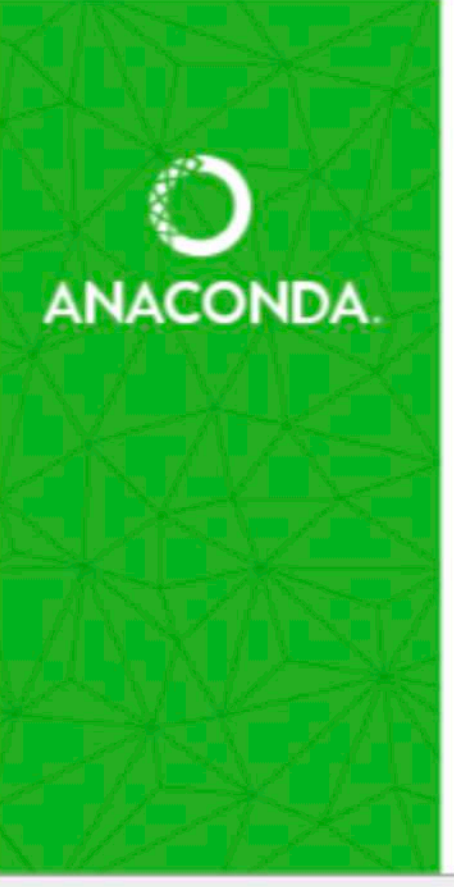

#### Welcome to Anaconda2 5.2.0 (64-bit) Setup

Setup will guide you through the installation of Anaconda2 5.2.0 (64-bit).

It is recommended that you close all other applications before starting Setup. This will make it possible to update relevant system files without having to reboot your computer.

Click Next to continue.

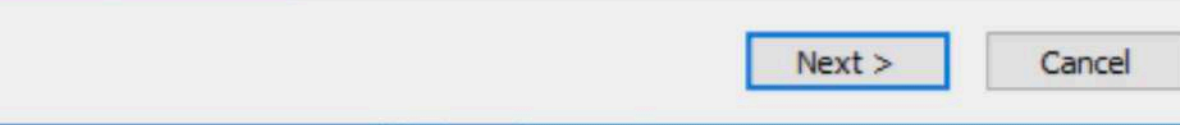

X

\_

### 安装注意1

有些Windows的电脑默认安装 是C盘的一个隐藏文件夹,这 就导致有时候安装包没有权限, 同时用PyCharm的时候无法读 取Anaconda的虚拟环境

- Anaconda与后期的各种 Python环境,包会占用非常大的空间
- 所以,建议将Anaconda安装 到系统盘之外!

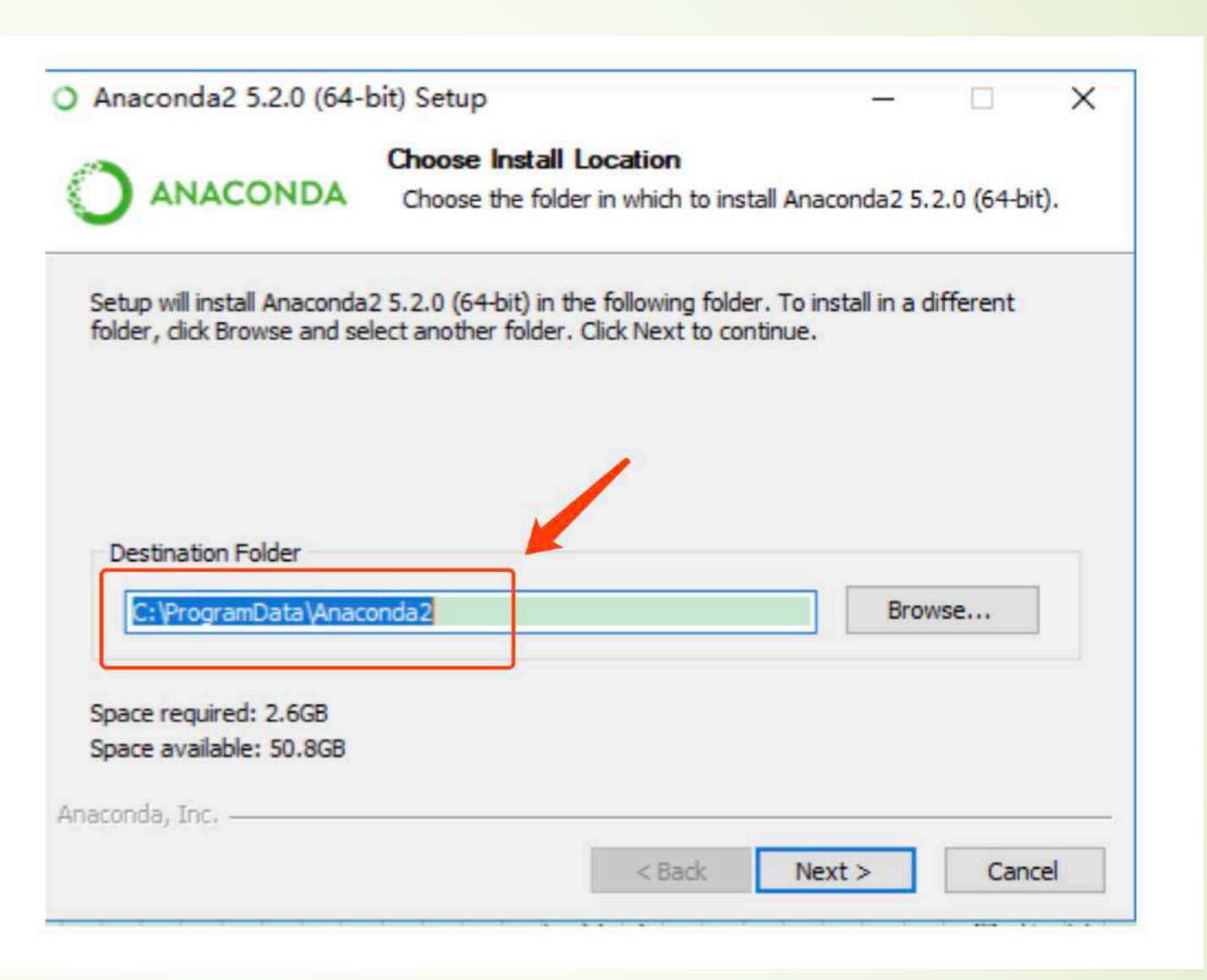

### 安装注意2

- 不建议勾选第一个选项,咋们 手动把环境变量加入电脑的 path。
- 按照安装的流程继续往下执行 就行了,不建议改动

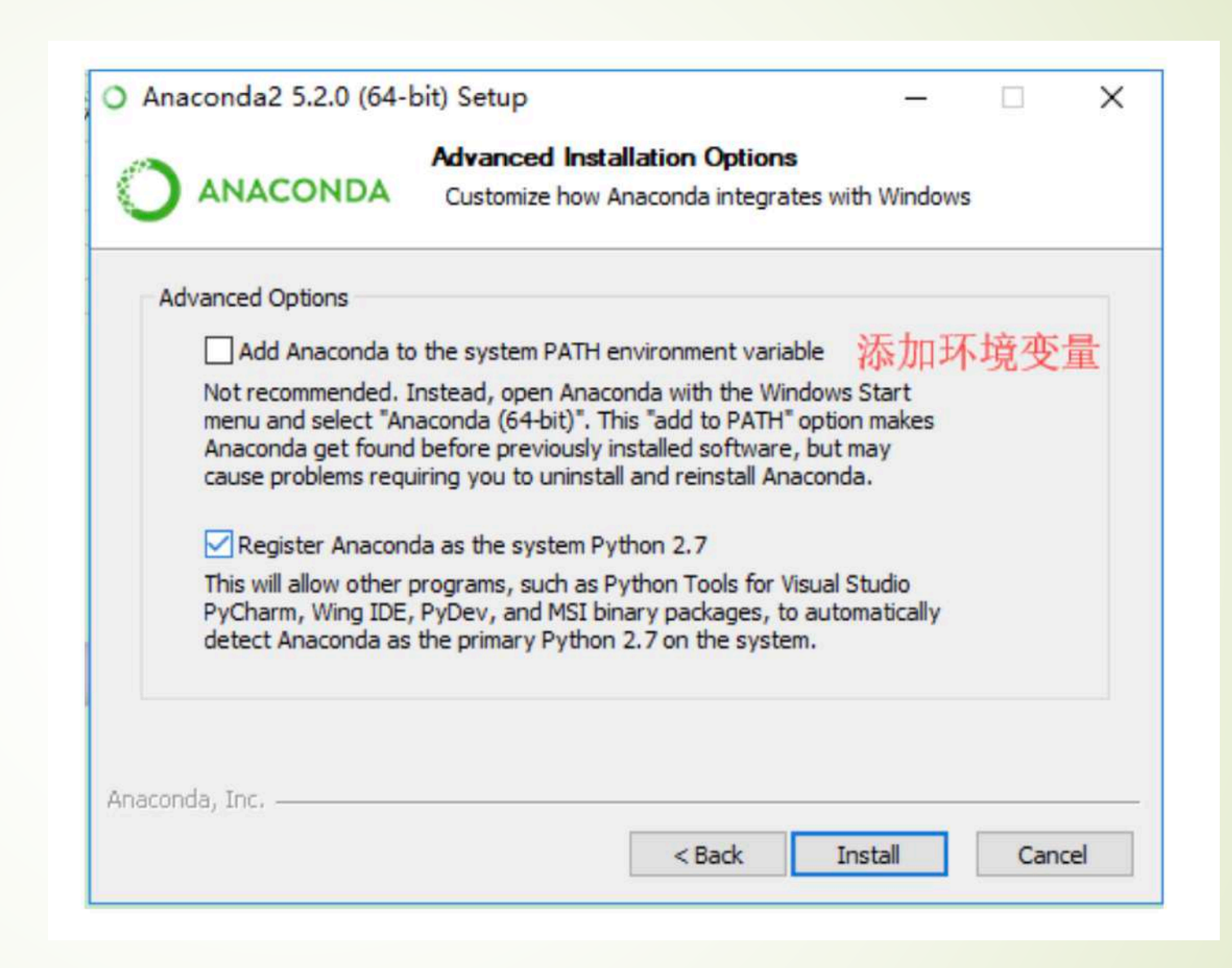

### 添加Anaconda的路径到系统Path

### "属性"----"高级系统设置"----"环境变量"

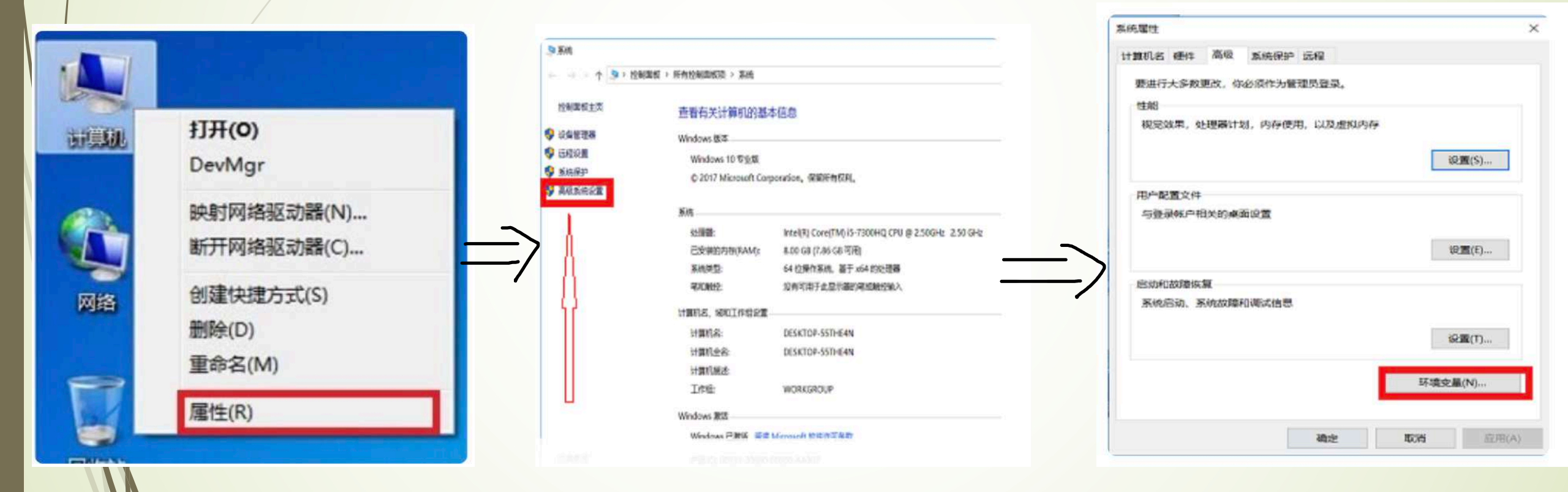

https://zhidao.baidu.com/question/204690598371989925.html

![](_page_9_Picture_0.jpeg)

| 10量                                                                                                    |                                                                                                    | ×     |                                               | _                  |
|----------------------------------------------------------------------------------------------------|----------------------------------------------------------------------------------------------------|-------|-----------------------------------------------|--------------------|
|                                                                                                    |                                                                                                    |       | %SystemRoot%isystem32                         | 第行3章(N)            |
| JI 的动户交量(U)                                                                                                    |                                                                                                    | T     | %SystemRoot%                                  | Sec. 1             |
| 安晨                                                                                                    | *                                                                                                    |       | %SystemRoot%\System32\Wbem                    | 30,50(E)           |
| OneDrive                                                                                                    | C:\Users\LII\OneDrive                                                                                                    |       | %SYSTEMROOT%\System32\WindowsPowerShell\v1.0\ |                    |
| Path                                                                                                    | C/(Users/LD/AppData/Local/Microsoft/(WindowsApps;                                                                                                    |       |                                               | -9727(8)           |
| TEMP                                                                                                    | C:\Users\LUPAppData\Loca\Temp                                                                                                    |       |                                               | \$4140 (b)         |
| TMP                                                                                                    | C/Wsers/LIP/AppData/Loca/\Temp                                                                                                    |       |                                               |                    |
|                                                                                                    |                                                                                                    |       |                                               | 1008(D)            |
|                                                                                                    |                                                                                                    |       |                                               |                    |
|                                                                                                    |                                                                                                    |       |                                               |                    |
|                                                                                                    |                                                                                                    |       |                                               | 上移(U)              |
|                                                                                                    | \$19#(N) \$6\$81(E) 8                                                                                                    | 删除(D) |                                               | Constant of States |
|                                                                                                    |                                                                                                    |       |                                               |                    |
|                                                                                                    |                                                                                                    |       |                                               | 下統(0)              |
| (病交量(5)                                                                                                    |                                                                                                    |       |                                               | 下移(0)              |
| (約支量(5)<br>(約支量(5)                                                                                                    | (a)                                                                                                    |       |                                               | 下移(0)              |
| 病交量(5)<br>完量<br>ADSK CIM WEAD BROD                                                                                                    | 査<br>Y. TALSE                                                                                                    |       |                                               | 下核(0)              |
| 的交量(5)<br>王皇<br>ADSK_CLM_WPAD_PROX<br>ComSpec                                                                                                  | 值<br>Y FALSE<br>C3WINDDWS3settem37/cmd.eve                                                                                                    |       |                                               | 下移(0)<br>網訊文本(1    |
| 構交量(5)<br>王皇<br>ADSK_CLM_WPAD_PROX<br>ComSpec<br>NUMEER OF PROCESSOF                                                                           | 值<br>Y FALSE<br>C:\WINDOWS\system32\cmd.exe<br>R5 4                                                                                                    |       |                                               | 下移(O)<br>朝朝文本(T    |
| 構成量(5)<br>更量<br>ADSK_CLM_WPAD_PROX<br>ComSpec<br>NUMBER_OF_PROCESSOF<br>OS                                                                     | 值<br>Y TALSE<br>C:\WINDOWS\system32\cmd.exe<br>R5 4<br>Windows NT                                                                                                    |       |                                               | 下移(0)<br>朝朝之本(1    |
| (病交量(5)<br>王皇<br>ADSK_CLM_WPAD_PROX<br>ComSpec<br>NUMBER_OF_PROCESSOF<br>OS<br>Path                                                            |                                                                                                    | n]2]  |                                               | 下移(0)<br>朝朝之本(1    |
| (病交量(5)<br>王皇<br>ADSK_CLM_WPAD_PROX<br>ComSpec<br>NUMBER_OF_PROCESSOR<br>OS<br>Path<br>PATHEXT                                                 |                                                                                                    | m12\  |                                               | 下移(0)<br>如朝文本(1    |
| 構成量(5)<br>意識<br>ADSK_CLM_WPAD_PROX<br>ComSpec<br>NUMBER_OF_PROCESSOF<br>OS<br>Path<br>PATHEXT<br>PROCESSOR_ARCHITECTU                          |                                                                                                    | m12   |                                               | 下移(O)<br>網頭文本(T    |
| (病交量(5)<br>王皇<br>ADSK_CLM_WPAD_PROX<br>ComSpec<br>NUMBER_OF_PROCESSOF<br>OS<br>Path<br>PATHEXT<br>PROCESSOR_ARCHITECTU<br>PROCESSOR_ARCHITECTU |                                                                                                    | m127  |                                               | 下移(0)<br>網訊文本(1    |
| 納克達島(S)<br>王皇<br>ADSK_CLM_WPAD_PROX<br>ComSpec<br>NUMBER_OF_PROCESSOF<br>OS<br>Path<br>PATHEXT<br>PROCESSOR_ARCHITECTU                         |                                                                                                    | m12,  |                                               | 下移(0)<br>朝朝文本(1    |
| 構成量(S)<br>王皇<br>ADSK_CLM_WPAD_PROX<br>ComSpec<br>NUMBER_OF_PROCESSOF<br>OS<br>Path<br>PATHEXT<br>PROCESSOR_ARCHITECTU                          | <ul> <li>「個</li> <li>Y FALSE<br/>C:WINDOWS/system32/cmd.exe</li> <li>RS 4<br/>Windows_NT</li> <li>C:WINDOWS/system32;C:WINDOWS C:WINDOWS/system<br/>COM; EXE: BAT: CMD:///85: //BE JS: JSE: WSF: WSH://MSC<br/>URE AMD64</li> <li>FRE(W) 網細() 者</li> </ul>                                                                                                    | m12、  |                                               | 下移(0)<br>朝朝文本(1    |
| 構成量(S)<br>王皇<br>ADSK_CLM_WPAD_PROX<br>ComSpec<br>NUMBER_OF_PROCESSOF<br>OS<br>Path<br>PATHEXT<br>PROCESSOR_ARCHITECTU                          | 備<br>Y FALSE<br>C:\WINDOWS\system32\cmd.exe<br>R5 4<br>Windows_NT<br>COM: EXE: BAT: CMD: V85: V8E: J5: J5E: W5F: W5H: MSC<br>URE AMD64<br>Lot KAT 11 CMD: V85: V8E: J5: J5E: W5F: W5H: MSC<br>W語(W)  単語()  単語()  単語()  単語()  単語()  単語()  単語()  単語()  単語()  単語()  単語()  単語()  単語()  単語()  単語()  単語()  単語()  単語()  単語()  単語()  単語()  単語()  単語()  単語()  単語()  単語()  単語()  単語()  単語()  ■ | mJ乙   |                                               | 下移(0)<br>胡明文本(1    |

https://zhidao.baidu.com/question/204690598371989925.html

### 添加以下的路径 注意,我的电脑是D盘,有个Anaconda文件 夹,里面是我的Anaconda安装的文件,所以 我的路径是D盘Anaconda文件夹下的那些文 件

D:\Anaconda\ D:\Anaconda\Scripts D:\Anaconda\Library\bin D:\Anaconda\Library\mingw-w64\bin

#### .

#### 

O Anaconda Navigator

Sign in to Anaconda Cloud

![](_page_11_Figure_4.jpeg)

## Anaconda Navigator

- 打开这个软件,就可以看到所有的Anaconda安装的小软件
- 可以看到python的环境与安装的各种的包
- 由于打开这个软件比较耗时, 个人不建议使用这款软件!

![](_page_12_Picture_4.jpeg)

![](_page_13_Figure_0.jpeg)

O Anaconda Navigator

#### 目前的Python环境: base 安装 Anaconda 时候的 Python 环境

Sign in to Anaconda Cloud

![](_page_13_Figure_4.jpeg)

|                                                                                                    | Spyder (Python 3.7)                                                                                                    |                         |                                   |                       |                               |                                                                                                    |       |
|----------------------------------------------------------------------------------------------------|----------------------------------------------------------------------------------------------------|-------------------------|-----------------------------------|-----------------------|-------------------------------|----------------------------------------------------------------------------------------------------|-------|
| 🗅 📂 🖪 🔩                                                                                                    | 🗮 @ 🕨 🛃 🔂 🚯 🥵 州 端 🚝 🚝 🅪 📕 💽 🔀 🎤 🤚 🔶 🔶 /Users/shuyuej                                                                            |                         |                                   |                       |                               |                                                                                                    | 🔁 🖕 个 |
| 0                                                                                                    | Editor - /Users/shuyuej/.spyder-py3/temp.py                                                                                     | 0                       | 9                                 |                       |                               | Help                                                                                                    |       |
| × temp.py                                                                                                    |                                                                                                    | So So                   | urce Co                           | nsole                 | <u></u>                       | Dbject                                                                                                    | A 4   |
| <pre>     temp.py     x temp.py     x temp.py     temp.py     x temp.py     x temp.py     x temp.py     x temp.py     x temp.py     x temp.py     temp.py     temp.py</pre> | Editor - /Users/shuyuej/.spyder-py3/temp.py                                                                                     | So                      | 9<br>urce Co                      | nsole                 | C U                           | Help         Dbject         sage         ere you can get help of any object by pressing Cmd+I in ont of it, either on the Editor or the Console.         elp can also be shown automatically after writing a left arenthesis next to an object. You can activate this behavior to Preferences > Help.         New to Spyder? Read our tutorial |       |
|                                                                                                    |                                                                                                    |                         |                                   |                       |                               | Variable explorer File explorer Help                                                                                                    |       |
|                                                                                                    |                                                                                                    | 0                       | 9                                 |                       |                               | IPython console                                                                                                    |       |
|                                                                                                    | Spyder就是个编辑器,后台的解释器是Python的<br>console (python.exe)<br>高校的老师比较喜欢这款软件,但是在工业界,这款软件用得较少<br>由于Spyder对写代码提示功能做得不是很好,所以,<br>不建议使用这款软件 | Pyt<br>Tyr<br>IPy<br>In | thon 3.7.<br>e "copyr<br>thon 7.6 | 0 (defau<br>-ight", ' | ult, Ju<br>'credin<br>n enhan | In 28 2018, 07:39:16)<br>ts" or "license" for more information.<br>nced Interactive Python.                                                                                                    |       |
|                                                                                                    |                                                                                                    |                         |                                   |                       |                               |                                                                                                    |       |

| ::888 | 8/tree                                |        |                | \$   | ) 1  | 0 |
|-------|---------------------------------------|--------|----------------|------|------|---|
| ~ ~ ~ | jupyter                               |        | Quit           | Log  | gout | t |
|       | Files Running Clusters                |        |                |      |      |   |
| Se    | ect items to perform actions on them. |        | Upload         | New  | •    | ວ |
|       |                                       | Name 🕹 | Last Modified  | File | size | • |
|       | anaconda3                             |        | 9 days ago     |      |      |   |
|       | Applications                          |        | 5 months ago   |      |      |   |
|       | Brainstorm-Folder                     |        | 2 months ago   |      |      |   |
|       | Creative Cloud Files                  |        | 2 days ago     |      |      |   |
|       | Desktop                               |        | seconds ago    |      |      |   |
|       | Documents                             |        | 2 hours ago    |      |      |   |
|       |                                       |        | 42 minutes ago |      |      |   |
|       |                                       |        | 12 days ago    |      |      |   |
|       | 安耳 lung star Nlatabaak に見泣へせて         |        | 12 days ago    |      |      |   |
| ]     | タバJUDYIEI NUIEDUUK/D正区I作丁             |        | 12 days ago    |      |      |   |
|       |                                       |        | 3 days ago     |      |      |   |
|       |                                       |        | 2 days ago     |      |      |   |
|       |                                       |        | 3 months ago   |      |      |   |
|       |                                       |        | 20 hours ago   |      |      |   |
|       |                                       |        | 12 days ago    |      |      |   |
|       |                                       |        |                |      |      |   |

| Anaconda   The World's                        | Nost Po 🗙   🖪 PyCharm: the Python IDE for Pro 🗙   🔶 Home  | × 🥏 Untitled - Jupyter Notebook × + |            |            |         |           |
|-----------------------------------------------|-----------------------------------------------------------|-------------------------------------|------------|------------|---------|-----------|
| $\leftarrow$ $\rightarrow$ C $\bigcirc$ local | ost:8888/notebooks/Untitled.ipynb?kernel_name=python3     |                                     |            | \$         | 🔖 💿 🐠 🔅 | : 🖌 😽 🗄 : |
|                                               | Jupyter Untitled Last Checkpoint: 11/05/2019 (unsaved cha | anges)                              | 2          | Logout     |         |           |
|                                               | File Edit View Insert Cell Kernel Widgets He              | alp                                 | Trusted 🖋  | Python 3 O |         |           |
|                                               | B + ≫ 2 ■ ↑ ↓ N Run ■ C ≫ Code                            |                                     |            |            |         |           |
|                                               |                                                           |                                     |            |            |         |           |
|                                               | In [ ]:                                                   |                                     |            |            |         |           |
|                                               | In [ ]:                                                   |                                     |            |            |         |           |
|                                               | In [ ]:                                                   |                                     |            |            |         |           |
|                                               | In []:                                                    |                                     |            |            |         |           |
|                                               | In [ ]:                                                   | 在这样的"cell"里面写代码                     | ,          |            |         |           |
|                                               | In [ ]:                                                   | 然后按"Shift+Return"执行                 |            |            |         |           |
|                                               | In [ ]:                                                   |                                     |            |            |         |           |
|                                               | In [ ]:                                                   |                                     |            |            |         |           |
| /                                             | In [ ]:                                                   | 高校老帅非常喜欢这款软件                        | <b>Ŧ</b> , |            |         |           |
|                                               | In [ ]:                                                   | 因为适合做Demo                           |            |            |         |           |
|                                               | In [ ]:                                                   |                                     |            |            |         |           |
|                                               | In [ ]:                                                   |                                     |            |            |         |           |
|                                               | In []:                                                    |                                     |            |            |         |           |
|                                               | In [ ]:                                                   |                                     |            |            |         |           |
|                                               | In [ ]:                                                   |                                     |            |            |         |           |
|                                               | In [ ]:                                                   |                                     |            |            |         |           |
|                                               |                                                           |                                     |            |            |         |           |

#### 非常常用的一个"东西"是 "终端terminal" Anaconda Prompt

- Windows下去、搜索 "Anaconda Prompt", 叫做终 端,是Shell的一种,有兴趣可以 百度下Shell。
- 这个终端和Windows自带的 CMD操作是相同的,如果 Anaconda按照咋们之前的操作 加入到了系统路径,那时候咋们 也可以在CMD中进行操作,不 过Anaconda Prompt操作是完 全没有问题的!
- 注意:Shell的操作搞IT的话再公 司里非常非常常用,有兴趣可以 学学基本的操作指令

👚 shuyuej — -bash — 80×24 Last login: Fri Dec 6 19:01:00 on ttys000

🛑 📀 🔵

The default interactive shell is now zsh. To update your account to use zsh, please run `chsh -s /bin/zsh`. For more details, please visit https://support.apple.com/kb/HT208050. (base) SHUYUEs-MacBook-Pro:~ shuyuej\$

For more details, please visit https://support.apple.com/kb/HT208050. [(base) SHUYUEs-MacBook-Pro:~ shuyuej\$ conda list # packages in environment at /Users/shuyuej/anaconda3: #

| # Name                 | Version | Build  | Channel |
|------------------------|---------|--------|---------|
| _ipyw_jlab_nb_ext_conf | 0.1.0   | ру37_0 |         |
| alabaster              | 0.7.12  | py37_0 |         |
| anaconda               | 2019.07 | ру37_0 |         |
| anaconda-client        | 1.7.2   | py37_0 |         |
| anaconda-navigator     | 1.9.7   | ру37_0 |         |
| anaconda-project       | 0.0.3   | py_0   |         |

| 通过指令"c   | :onda list'' 或者"pip | o list"将会把目 |
|----------|---------------------|-------------|
| 前环境中全    | 部的包给加载出来            |             |
|          |                     |             |
|          |                     |             |
|          |                     |             |
| attrs    | 19.1.0              | py37_1      |
| babel    | 2.7.0               | ру_0        |
| backcall | 0.1.0               | py37_0      |

```
snuyuej — -bash — 108×37
zlib
                      1.2.11
                                         h1de35cc 3
                                         h5bba6e5 0
zstd
                      1.3.7
(base) SHUYUEs-MacBook-Pro:~ shuyuej$ conda info tensorflow
tensorflow 1.10.0 eigen_py27hf93ee88_0
file name : tensorflow-1.10.0-eigen_py27hf93ee88_0.conda
          : tensorflow
name
version
          : 1.10.0
build string: eigen_py27hf93ee88_0
build number: 0
channel : https://repo.anaconda.com/pkgs/main/osx-64
size
          : 4 KB
arch
          : None
constrains
            ()
              通过"conda info 包的名称",会把环境中
这个包的详细信息给显示出来,我这里显
        <u>示的是一</u>个叫做"tensorflow"的包的信息
                                              8648cb4408b01c609d724e46ea
       https://repo.anaconda.com/pkgs/main/osx-64/tensorflow-1.10.0-eigen_py27hf93ee88_0.conda
dependencies:
   _tflow_select ==2.2.0 eigen
   python 2.7.*
   tensorboard >=1.10.0,<1.11.0
   tensorflow-base ==1.10.0 eigen pv27h4f0eeca 0
```

conda create --name (your\_env\_name) python=3.5 numpy scipy

通过这个语句,可以创建一个Python 3.5版本的环境,环境名称可以自己拟定,我的 截图中环境名称我起的是tensorflow;改变3.5为3.7,那时候创建的是python 3.7版 本的环境了!

📸 shuyuej — conda create --name tensorflow python=3.5 numpy scipy — 108×37

[(base) SHUYUEs-MacBook-Pro:~ shuyuej\$ conda create --name tensorflow python=3.5 numpy scipy WARNING: A conda environment already exists at '/Users/shuyuej/anaconda3/envs/tensorflow' Remove existing environment (y/[n])?

conda remove --name your\_env\_name -all

通过这条指令可以删除某个环境

• • •

base) SHUYUEs-MacBook-Pro:~ shuyuej\$ conda activate tensorflow
(tensorflow) SHUYUEs-MacBook-Pro:~ shuyuej\$

刚才执行指令安装好环境后,我刚才安装的是叫做tensorflow名称的一个python环境,通过"conda activate 环境名称"来进入那个环境中

通过deactivate或者conda deactivate来退出这个环境

![](_page_21_Picture_3.jpeg)

## 安装各种包的指令

- conda install 包的名称
- pip install 包的名称
- 通过这两种方法来在环境中安装指定的包
- pip install --upgrade numpy
- pip install --upgrade pandas
- pip install --upgrade scipy
- 注意:通过conda安装的包在Anaconda中把各种包的兼容性都给搞好了,但是通过pip安装后仅仅是按照,各种包之前的兼容性没有管理,正常情况是不会出问题的。

## 还有很多很有用的操作指令!

- ▶ 通过百度"Anaconda命令"或者下面的网站可以浏览下具体的常用操作指令有哪些
- https://blog.csdn.net/fyuanfena/article/details/52080270
- ▶ 国内安装包速度慢,建议是用清华大学或者国科大的镜像

pip install tensorflow-gpu==1.14.0 -i <u>https://pypi.tuna.tsinghua.edu.cn/simple</u>

国内的话请在pip install \*\*\*\*\*\* 后面加上-i <u>https://pypi.tuna.tsinghua.edu.cn/simple</u>这句话, 咋们用清华大学开源的python包镜像,这样下载速度更快些!(Python默认下载的镜像在美 帝,下载速度老慢了!!!) PyCharm : What and Why ? 其实,这款软件就是个编辑器,但是是非常强大的编辑器

使用它的原因是这款软件的代码补全和提示功能做的特别特别好!所以写代码 来说会省不少事情!

工业界有个使用它的原因是:它可以与GitHub对接,这就直接导致在公司做开发时候上传或者下载,修改、维护公司的代码会省非常多的事情。

了解一下JetBrain公司,他们的软件都是IT界顶尖的编辑器Editor的软件, PyCharm仅仅是为了写Python而开发的一款软件!

下载版本有社区版Community 与专业版Professional,建议下载专业版, Baidu破解版或者使用学校的邮箱学号@neepu.edu.cn去申请一年的免费试用

What's New Features Learning Center Buy

![](_page_25_Picture_2.jpeg)

# PyCharm

#### The Python IDE for Professional Developers

DOWNLOAD

Full-fledged Professional or Free Community

## 安装完成 PyCharm之后 接下来,我们需 要用PyCharm读 取Anaconda创 建的虚拟环境

![](_page_26_Picture_1.jpeg)

![](_page_27_Figure_0.jpeg)

| • • •                                |                    | Add Python Interpreter                               |          |
|--------------------------------------|--------------------|------------------------------------------------------|----------|
| 뤇 Virtualenv Environment 🛛           | Interpreter:       | /Users/shuyuej/anaconda3/envs/tensorflow2/bin/python | <b>•</b> |
| Conda Environment System Interpreter | Conda executable:  | /Users/shuyuej/anaconda3/bin/conda                   |          |
| National Servironment                | Make available to  | o all projects                                       | <u>ר</u> |
| SSH Interpreter                      | $\mathbf{\Lambda}$ |                                                      | d        |
| Vagrant                              |                    |                                                      |          |
| 🕹 Docker                             | <u>`</u>           |                                                      |          |
| 🕹 Docker Compose                     | <u> </u>           |                                                      |          |
|                                      |                    |                                                      |          |
|                                      |                    |                                                      |          |
|                                      |                    |                                                      |          |
|                                      |                    |                                                      |          |
|                                      |                    |                                                      |          |

![](_page_29_Figure_0.jpeg)

#### 找bin文件夹,里面有个python.exe的文件,这个就是python的解释器,我们要找的东西!

![](_page_30_Figure_1.jpeg)

![](_page_30_Picture_2.jpeg)

![](_page_31_Picture_0.jpeg)

## 打开PyCharm的界面也可以进行环境的配置, 先选择界面上的设置

- Mac中是"偏好设置",打开设置后是这样的窗口
- 选择左侧的Project
- 里面选择Python Interpreter
- ▶ 右上角选择小齿轮的设置
- 后续读取Anaconda创建环境 中的python.exe和咋们上几个 ppt中的操作是一样的。

|                              |                                                                                                | Preferences                   |                |            |
|------------------------------|------------------------------------------------------------------------------------------------|-------------------------------|----------------|------------|
| Q.                           | Project: LSTM-GCNs > P                                                                         | roject Interpreter 👘 For curr | ent project    | _          |
| Appearance & Behavior        | Project Interpreter: <no in<="" th=""><th>nterpreter&gt;</th><th></th><th><b>o</b> 🗢</th></no> | nterpreter>                   |                | <b>o</b> 🗢 |
| Appearance                   |                                                                                                |                               |                |            |
| Menus and Toolbars           | Package                                                                                        | Version                       | Latest version | $\int$     |
| System Settings              |                                                                                                |                               |                |            |
| File Colors                  |                                                                                                |                               |                | (          |
| Scopes la                    |                                                                                                |                               |                |            |
| Notifications                |                                                                                                |                               |                |            |
| Quick Lists                  | 100                                                                                            |                               |                | X          |
| Path Variables               |                                                                                                |                               |                |            |
| Keymap                       |                                                                                                |                               |                |            |
| ▶ Editor                     |                                                                                                | Nothing to sho                | W              |            |
| Plugins                      |                                                                                                |                               |                |            |
| Version Control              |                                                                                                |                               |                |            |
| V Project: LSTM-GCNs         |                                                                                                |                               |                |            |
| Project Interpreter          |                                                                                                |                               |                |            |
| Project Structure            |                                                                                                |                               |                |            |
| Build, Execution, Deployment |                                                                                                |                               |                |            |
| Languages & Frameworks       |                                                                                                |                               |                |            |
| ▶ Tools                      |                                                                                                |                               |                |            |
|                              |                                                                                                |                               |                |            |
|                              |                                                                                                |                               |                |            |
|                              |                                                                                                |                               |                |            |
|                              |                                                                                                |                               |                |            |
|                              |                                                                                                |                               |                |            |
|                              | + - 🔺 🛛                                                                                        |                               |                |            |
| ?                            |                                                                                                |                               | Cancel A       | pply OK    |

## 注意:如果要使用GPU(显卡)! 需要安装CUDA与CuDNN

- 如果要用英伟达的显卡去加速训练深度学习模型,需要安装CUDA和CuDnn
- https://blog.csdn.net/m0\_37605642/article/details/98854753
- ▶ 可以根据上面的教程安装CUDA,并将CuDNN的对应文件复制到CUDA中
- ▶ 然后切记!将CUDA的路径与CuDNN路径加入系统路径。
- ▶ 本PPT中Python的配置与是否使用显卡加速训练深度学习无关!
- ▶ 这一配置如果有问题,可以后续继续交流

CUDA: https://baike.baidu.com/item/CUDA/1186262?fr=aladdin

# Thanks